メンバーの新規登録(1件ずつ)

メンバーの新規登録を行うには、TOP画面の「団体・メンバー設定」 のページにアクセスしてください。

メンバー新規登録(1件ずつ)より登録してください。

# メンバー新規登録

必要事項を入力の上、登録ボタンをクリックしてください。※は必須です

| 学生番号 💥 : |                                                                                                    |
|----------|----------------------------------------------------------------------------------------------------|
| 氏名 ※:    |                                                                                                    |
| 役職 ※:    | <ul> <li>○ 代表者 ○ その他役職者 ● メンバー</li> <li>・「代表者」が団体メンバー内に設定されていないと、メンバー修正が正常に機能しません。</li> <li>・「代表者」「その他役職」のみ、メンバー修正の権限が付与されています。</li> </ul> |
| 役職名:     | 「代表者」「その他役職者」を選択した場合はご記入ください                                                                                                    |
|          | 登録する                                                                                                    |

| ТОР       | マンドリンクラブ TOP画面                            |                                           |  |
|-----------|-------------------------------------------|-------------------------------------------|--|
| 施設予約      |                                           |                                           |  |
| 予約済施設一覧   | 学生部からのお知らせ                                |                                           |  |
| 各種申請      | マンドリンクラブの方へ (09月05日)                      |                                           |  |
| 申請済一覧     |                                           |                                           |  |
| 団体・メンバー設定 | 施設予約                                      | 各種申請                                      |  |
| 他団体への連絡   |                                           |                                           |  |
|           | 施設予約・予備抽選・予約下書き等を行います                     | 各種申請・届け出などを行います                           |  |
|           | 予約画面へ                                     | 甲請画面へ                                     |  |
|           |                                           |                                           |  |
|           | 予約済施設一覧                                   | 申請済一覧                                     |  |
|           | 予約済みの施設を確認できます                            | 申請済みの情報を確認できます                            |  |
|           | 予約一覧へ                                     | 申請一覧へ                                     |  |
|           |                                           |                                           |  |
|           | 団体・メンバー設定                                 | 他団体への連絡                                   |  |
|           | 団体・メンバー情報の編集および役員登録、本<br>システムの利用権限設定が行えます | 他団体へ連絡を行うための送信フォームです<br>(団体の登録メールアドレスに送信) |  |
|           | 設定画面へ                                     | 送信フォームへ                                   |  |
|           |                                           |                                           |  |

マンドリンクラブ(池袋キャンパス公認団体)・

年度更新など、まとめてメンバーの新規登録を行う際は、 既定のCSVデータから登録が行えます。(次ページ参照)

🞯 立教大学 学生部オンラインシステム

# メンバーの新規登録(CSVアップロード)

メンバー情報をCSVアップロードにより登録するには、TOP画面の 「団体・メンバー設定」のページにアクセスしてください。

メンバー新規登録(一括)より登録してください。

CSVアップロード

CSVアップロードによる登録も可能です。(フォーマットをダウンロードする) こちらからエクセルフォーマットをダウンロードしてください

#### CSVを選択

参照... ファイルが選択されていません。

#### アップロードする

#### 下記2項目を入力の上、CSV(カンマ区切り)で保存したファイルを、上記よりアップロードしてください

| 7ァイル名(N): 学生団体マスター.csv ~     |                                                                                                    |       |                 |                                                              |                                   |                                          |   |
|------------------------------|----------------------------------------------------------------------------------------------------|-------|-----------------|--------------------------------------------------------------|-----------------------------------|------------------------------------------|---|
| ファイルの種類( <u>T</u> ): CSV (カ) | ファイルの種類(I): CSV (カンマ区切り) (*.csv) く                                                                                        |       |                 |                                                              |                                   |                                          |   |
| 作成者: go mar                  | ruyama タグ: グ                                                                                                    | タグの追加 | ୨イ              | トル: タイトルの追加                                                  |                                   |                                          |   |
| ▲ フォルダーの非表示                  |                                                                                                    |       | ツール( <u>L</u> ) | ▼ 保存( <u>S</u> )                                             | キャンセル                             |                                          |   |
| ファイル <u>ホーム</u>              | 挿入 ページレイアウト                                                                                                    | 数式 デー | 夕 校閲            | 表示 自動                                                        | がと へいプ                            | Acrobat                                  |   |
| おり付け ゆ ~<br>が ダ<br>クリップボード 5 | MSPゴシック     ↓       B     I     ↓     ↓       A^A     ↓     ↓       →     ↓     ↓       →     ↓     ↓       →     ↓     ↓ |       | ─∕<br>数値<br>→   | <ul> <li>二 条件付き</li> <li>1 テーブル</li> <li>1 受 セルのス</li> </ul> | き書式 〜<br>として書式設定<br>タイル 〜<br>スタイル | י דע דע דע דע דע דע דע דע דע דע דע דע דע | ] |
| S30 ~                        | $: \times \checkmark f_x \sim$                                                                                            |       |                 |                                                              |                                   |                                          |   |
| A                            | В                                                                                                    | С     | D               | Е                                                            | F                                 | G                                        |   |
| 1 学生番号                       | 氏名                                                                                                    |       |                 |                                                              |                                   |                                          |   |
| 2 17AA000Z                   | 立教太郎                                                                                                    |       |                 |                                                              |                                   |                                          |   |
| 3 18BB222Y                   | 立教次郎                                                                                                    |       |                 |                                                              |                                   |                                          |   |
| 4 18BB333X                   | 立教花子                                                                                                    |       |                 |                                                              |                                   |                                          |   |
| 5 19CC444W                   | 立教三郎                                                                                                    |       |                 |                                                              |                                   |                                          |   |
| 5 19DD555V                   | 立教四郎                                                                                                    |       |                 |                                                              |                                   |                                          |   |
| 8                            | <u>Т</u> 4ХДВр                                                                                                    |       |                 |                                                              |                                   |                                          |   |

| х<br>                                              | マンドリンクラブ(池袋キャンパス公                                                                                                    |
|----------------------------------------------------|----------------------------------------------------------------------------------------------------|
| マンドリンクラブ TOP画                                      | 面                                                                                                    |
|                                                    |                                                                                                    |
| 学生部からのお知らせ                                         |                                                                                                    |
| マンドリンクラブの方へ (09月05日)                               |                                                                                                    |
|                                                    |                                                                                                    |
| 施設予約                                               | 各種申請                                                                                                    |
|                                                    |                                                                                                    |
| 加設すなリーナ帰田遠・ナキリト書さきを打います                            | 各種甲頭・届け出なくを行います<br>申請画面へ                                                                                                    |
| 予約済施設一覧                                            | 申請済一覧                                                                                                    |
| 予約済みの施設を確認できます<br>予約一覧へ                            | 申請済みの情報を確認できます<br>中請一覧へ                                                                                                    |
| 団体・メンバー設定                                          | 他団体への連絡                                                                                                    |
| 団体・メンバー情報の編集および役員登録、本<br>システムの利用権限設定が行えます<br>設定画面へ | 他団体へ連絡を行うための送信フォームです<br>(団体の登録メールアドレスに送信)<br>送信フォームへ                                                                                                    |
|                                                    | マンドリンクラブ TOP画           学生部からのお知らせ           マンドリンクラブの方へ (09月05日)           施設予約           施設予約           施設予約           施設予約           予約済施設一覧           予約済施設一覧           予約済施設一覧           予約済たの施設を確認できます           予約           団体・メンバー酸定           団体・メンバー構取の編集および役員登録、本<br>システムの利用権限設定が行えます           設定時価へ |

# 既存メンバーの情報編集・削除

既存メンバーの情報編集および削除を行うには、TOP画面の 「団体・メンバー設定」のページにアクセスしてください。 ※主に役員交代時に使用するメニューです。

メンバーー覧・編集 より処理してください。

## メンバー一覧・編集

・情報を修正する場合は氏名をクリックしてください。(教員部長の情報は修正できません)

「代表者」が団体メンバー内に設定されていないと、メンバー修正が正常に機能しません。

「代表者」「その他役職」のみ、メンバー修正の権限が付与されています。

|                                                                               |                             |            | シハーで初祝豆球りの |                       |
|-------------------------------------------------------------------------------|-----------------------------|------------|------------|-----------------------|
| 役職                                                                            | 役職名                         | 学生番号       | 氏名         |                       |
| 代表 ~                                                                          |                             | zstudent08 | 学生部ユーザー    | 修正したいメンバー<br>の氏名をクリック |
| その他役職 >                                                                       |                             | 5047223    | 立教五郎       |                       |
| その他役職 >                                                                       |                             | 5053125    | 立教四朗       | *                     |
| その他役職 >                                                                       | 役職を変更する場合は、<br>変更対象者をチェックし、 | 5056906    | 立教三郎       | 学生部一                  |
| <ul><li>–)/&lt;×</li></ul>                                                    | 役職を選択・入力の上、<br>更新ボタンをクリック   | 17AA000Z   | 立教太郎       | 情報を修正する場              |
| -)/ <k< td=""><td></td><td>18BB222Y</td><td>立教次郎</td><td>山立の九日邦のの小河</td></k<> |                             | 18BB222Y   | 立教次郎       | 山立の九日邦のの小河            |
| ×>/(- v                                                                       |                             | 18BB333X   | 立教花子       | 学生番号                  |
| ×>/(- v                                                                       |                             | 19CC444W   | 立教三郎       | 役職                    |
|                                                                               |                             |            |            | 役職名                   |
| 部長                                                                            | 部長                          | zstudent09 | 教員部長       |                       |
| 副部長                                                                           | 副部長                         | myuri      | 学生部ユーザー    |                       |

#### 🞯 立教大学 学生部オンラインシステム マンドリンクラブ(池袋キャンパス公認団体) マンドリンクラブ TOP画面 学生部からのお知らせ マンドリンクラブの方へ(09月05日) 団体・メンバー設定 施設予約 各種申請 施設予約・予備抽選・予約下書き等を行います 各種申請・届け出などを行います 予約済施設一覧 申請済一覧 予約済みの施設を確認できます 申請済みの情報を確認できます 予約一覧へ 申請一覧へ 団体・メンバー設定 他団体への連絡 団体・メンバー情報の編集および役員登録、本 他団体へ連絡を行うための送信フォームです (団体の登録メールアドレスに送信) システムの利用権限設定が行えます 設定画面へ

## ‡部ユーザー

TOP 施設予約

予約済施設一覧

各種申請

申請洛一覧

他団体への連絡

§正する場合は「修正する」を、削除する場合は「削除する」をクリックしてください。(教員 報は修正できません)

| 学生番号 | zstudent08                              |            |
|------|-----------------------------------------|------------|
| 役職   | 代表                                      |            |
| 设職名  |                                         |            |
|      | 削除する 修正する 削除する 情報を削除します<br>修正する 修正画面から修 | ナ<br>正できます |

更新

### 部則・規約、緊急時対応マニュアルのアップロード/メアド変更

### TOP画面の「団体・メンバー設定」のページにアクセスの上 アカウント情報の確認 よりアップロードしてください。

学生部(学生画面用)

#### ※学生部からの連絡は「団体メールアドレス」「学生部との連絡担当学生メールアドレス」および団体 の「代表学生のメー>ルアドレス」宛にそれぞれ届きます。

| 団体ID                   | 99999                                                     |
|------------------------|-----------------------------------------------------------|
| 団体名                    | 学生部(学生画面用)                                                |
| 代表者                    | 学生部ユーザー                                                   |
| 団体メールアドレス              | cnmaruyama@gmail.com                                      |
| 学生部との連絡担当<br>学生メールアドレス | maruyma@clicknet.jp                                       |
| 団体種別                   | 池袋キャンパス登録団体                                               |
| 教員部長                   | 教員部長 / 国際経営                                               |
| 副部長                    | 千野 優梨 / 文                                                 |
| 部則・規約                  | SSL証明書 新規発行申請マニュアル.pdf                                    |
| 緊急時の<br>対応マニュアル        | 登録済みの場合は表示されます。<br>管理者用マニュアル(⑧管理者設定).pptx クリックするとダウンロード可能 |
|                        | 編集する                                                      |
|                        |                                                           |

#### マンドリンクラブ TOP画面 学生部からのお知らせ マンドリンクラブの方へ(09月05日) 団体・メンバー設定 施設予約 各種申請 施設予約・予備抽選・予約下書き等を行います 各種申請・届け出などを行います 予約画面へ 申請画面へ 予約済施設一覧 申請済一覧 予約済みの施設を確認できます 申請済みの情報を確認できます 予約一覧へ 申請一覧へ 団体・メンバー設定 他団体への連絡 団体・メンバー情報の編集および役員登録、本 他団体へ連絡を行うための送信フォームです システムの利用権限設定が行えます (団体の登録メールアドレスに送信) 設定画面へ 送信フォームへ

マンドリンクラブ(池袋キャンパス公認団体)・

😁 立教大学 学生部オンラインシステム

ТОР 施設予約

各種申請

申請済一覧

他団体への連絡

予約済施設一覧

| 学生部(学生画面用)              |                            |  |
|-------------------------|----------------------------|--|
| 団体ID:                   | 99999                      |  |
| 団体名:                    | 学生部(学生画面用)                 |  |
| 団体メールアドレス:              | cnmaruyama@gmail.com       |  |
| 学生部との連絡担当学生メー<br>ルアドレス: | maruyma@clicknet.jp        |  |
| 部則・規約:                  | 参照 ファイルが選択されていません。         |  |
| 緊急時の対応マニュアル:            | <b>参照…</b> ファイルが選択されていません。 |  |
|                         | 戻る「編集確認」                   |  |